## SQL Server Installation on the Server Machine

The steps and screenshots below show what is needed for the installation of the following SQL Server components:

- 1. <u>SQL Server 2012 Express Edition</u> (below)
- 2. SQL Server Management Studio

## Steps for SQL Server 2012 Express Edition Installation

- 1. Open the EpiInfoCRC/Database/SQLServer2012Express folder.
- 2. Open the installer for the SQL Server 2012 Express edition by double clicking on **SQLEXPR\_x64\_ENU.exe** file.

| Name                            |  |  |
|---------------------------------|--|--|
|                                 |  |  |
| SQLEXPR_x64_ENU.exe             |  |  |
| SQLManagementStudio_x64_ENU.exe |  |  |

Figure 1: SQL Server 2012 Express installation program

3. In the SQL Server Installation Center, choose the menu item **New SQL Server stand-alone installation or** add features to an existing installation.

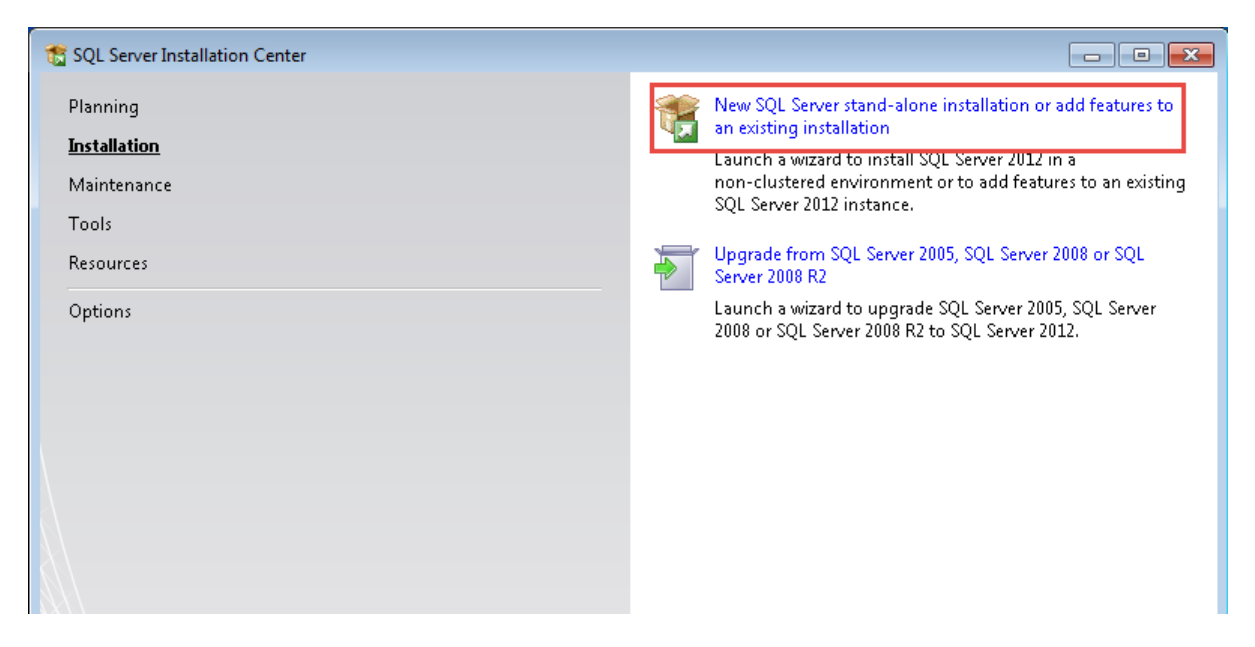

Figure 2: SQL Server Installation Center

4. Accept the License terms.

| 🐮 SQL Server 2012 Setup  |                                                                                                    |
|--------------------------|----------------------------------------------------------------------------------------------------|
| License Terms            |                                                                                                    |
| License reims            |                                                                                                    |
| To install SQL Server 20 | 12, you must accept the Microsoft Software License Terms.                                                                                                    |
|                          |                                                                                                    |
| License Terms            |                                                                                                    |
| Product Updates          |                                                                                                    |
| Install Setup Files      | MICROSOFT SQL SERVER 2012 EXPRESS                                                                                                    |
|                          | These license terms are an agreement between Microsoft Corporation (or based on where you<br>live, one of its affiliates) and you. Please read them. They apply to the software named above,<br>which includes the media on which you received it, if any. The terms also apply to any Microsoft |
|                          | updates,                                                                                                    |
|                          |                                                                                                    |
|                          | <ul> <li>supplements,</li> </ul>                                                                                                    |
|                          | Internet-based services, and                                                                                                    |
|                          | support services                                                                                                    |
|                          | 🕒 🦪<br>Copy Print                                                                                                    |
|                          | ✓ I accept the license terms.                                                                                                    |
|                          | Send feature usage data to Microsoft. Feature usage data includes information about your hardware configuration and how you use SQL Server and its components.                                                                                                    |
|                          | See the Microsoft SQL Server 2012 Privacy Statement for more information.                                                                                                    |
|                          | < Back Next > Cancel                                                                                                    |

Figure 3: License Terms dialog

 Ignore the SQL Updates for now. Our assumption is that this is being setup in a scenario with no Internet access and updates are not needed, therefore, just click Next.

| 🐮 SQL Server 2012 Setup          |                                          |                    |                  |        |
|----------------------------------|------------------------------------------|--------------------|------------------|--------|
| Product Updates                  |                                          |                    |                  |        |
| Always install the latest upda   | ites to enhance your SQL Server security | v and performance. |                  |        |
| License Terms<br>Product Updates | Include SQL Server product updates       |                    |                  |        |
| Install Setup Files              | Name                                     | Size (MB)          | More Information |        |
| ·                                | SQL Server 2012 SP1 GDR Setup            | 26                 | KB 2793634       |        |
|                                  | Read our privacy statement online        |                    |                  |        |
|                                  | Learn more about SQL Server produ        | uct updates        |                  |        |
|                                  |                                          | [                  | < Back Next >    | Cancel |

Figure 4: Product Updates dialog

6. Leave the default feature selection as shown below and click **Next**.

| 髋 SQL Server 2012 Setup                                                                                                    |                                                                                                    |                                                       |                                                                                                    |
|----------------------------------------------------------------------------------------------------|----------------------------------------------------------------------------------------------------|-------------------------------------------------------|----------------------------------------------------------------------------------------------------|
| Feature Selection<br>Select the Express features to in                                                                                                    | nstall.                                                                                                    |                                                       |                                                                                                    |
| Setup Support Rules<br>Feature Selection<br>Installation Rules<br>Instance Configuration<br>Disk Space Requirements<br>Server Configuration<br>Database Engine Configuration<br>Error Reporting<br>Installation Configuration Rules<br>Installation Progress<br>Complete | Features:<br>Instance Features<br>Sol Server Replication<br>Shared Features<br>SQL Client Connectivity SDK<br>Redistributable Features |                                                       | Feature description: The configuration and operation of each instance feature of a SQL Server instances is isolated from other SQL Server instances. SQL Server instances. SQL Server instances. The same computer.  Prerequisites for selected features: Already installed: Microsoft.NET Framework 4.0 Windows PowerShell 2.0 Microsoft.NET Framework 3.5 To be installed from media: Microsoft Visual Studio 2010 Shell |
|                                                                                                    | Select All Unselect All<br>Shared feature directory:<br>Shared feature directory (x86):                                                | C:\Program Files\Microso<br>C:\Program Files (x86)\Mi | oft SQL Server\                                                                                                    |
|                                                                                                    |                                                                                                    | < Back                                                | Next > Cancel Help                                                                                                    |

Figure 5: Feature Selection dialog

This is the most import step. Keep the Named Instance and Instance ID name to be the default Name:
 SQLExpress. DO NOT CHANGE THESE NAMES. Click Next.

| SQL Server 2012 Setup                                                                               |                                                                                                    |         |
|----------------------------------------------------------------------------------------------------|----------------------------------------------------------------------------------------------------|---------|
| Instance Configuration                                                                              | 1                                                                                                   |         |
| Specify the name and instance                                                                       | e ID for the instance of SQL Server. Instance ID becomes part of the installation path.             |         |
| Setup Support Rules<br>Feature Selection<br>Installation Rules<br><b>Instance Configuration</b>     | Default instance     Named instance:     SQLExpress     Do not change     these names               |         |
| Disk Space Requirements<br>Server Configuration<br>Database Engine Configuration<br>Error Reporting | Instance ID: SQLEXPRESS<br>Instance root directory: C:\Program Files\Microsoft SQL Server\          |         |
| Installation Configuration Rules<br>Installation Progress<br>Complete                               | SQL Server directory: C:\Program Files\Microsoft SQL Server\MSSQL11.SQLEXPRESS Installed instances: |         |
|                                                                                                    | Instance Name Instance ID Features Edition                                                          | Version |
|                                                                                                    |                                                                                                    |         |
|                                                                                                    | < Back Next > Cancel                                                                                | Help    |

Figure 6: Instance Configuration – KEEP THE DEFAULT NAMES

8. Leave the default values for Server Configuration and click Next.

| 🏗 SQL Server 2012 Setup                                                                                                   |                            |                       |          |              |
|----------------------------------------------------------------------------------------------------|----------------------------|-----------------------|----------|--------------|
| Server Configuration                                                                                                    |                            |                       |          |              |
| Specify the service accounts and                                                                                          | d collation configuration. |                       |          |              |
| Setup Support Rules<br>Feature Selection                                                                                  | Service Accounts Collation |                       | 201 5    |              |
| Installation Rules<br>Instance Configuration                                                                              | Service                    | Account Name          | Password | Startup Type |
| Disk Space Requirements                                                                                                   | SQL Server Database Engine | NT Service\MSSQL\$SQL |          | Automatic 💌  |
| Server Configuration                                                                                                    | SQL Server Browser         | NT AUTHORITY\LOCAL    |          | Disabled 🔻   |
| Database Engine Configuration<br>Error Reporting<br>Installation Configuration Rules<br>Installation Progress<br>Complete |                            |                       |          |              |
|                                                                                                    |                            | < Back Next           | > Can    | cel Help     |

Figure 7: Server Configuration dialog

9. In Database Engine Configuration, choose **Mixed Mode** and provide a password for System Administrator (**sa**) account.

| SQL Server 2012 Setup<br>Database Engine Confi<br>Specify Database Engine auther                                                                                                    | guration ntication security mode, administrators and data directories.                                                                                                    |
|----------------------------------------------------------------------------------------------------|----------------------------------------------------------------------------------------------------|
| Setup Support Rules<br>Feature Selection<br>Installation Rules<br>Instance Configuration<br>Disk Space Requirements<br>Server Configuration<br><b>Database Engine Configuration</b><br>Error Reporting<br>Installation Configuration Rules<br>Installation Progress<br>Complete | Server Configuration       Data Directories       User Instances       FILESTREAM         Specify the authentication mode and administrators for the Database Engine.       Authentication Mode         • Windows authentication mode       •         • Mixed Mode (SQL Server authentication and Windows authentication)         Specify the password for the SQL Server system administrator (sa) account.         Enter password:         Confirm password:         Specify SQL Server administrators         EPIINFOCRC\epiadmin (epiadmin)         SQL Server administrators to the Database Engine.         Add Current User       Add |
|                                                                                                    | < Back Next > Cancel Help                                                                                                    |

Figure 8: Database Engine Configuration dialog with Mixed Mode

| Database Engine Confi<br>Specify Database Engine authe                                                                                                    | guration<br>tication security mode, administrators and data directories.                                                                                                    |                                             |
|----------------------------------------------------------------------------------------------------|----------------------------------------------------------------------------------------------------|---------------------------------------------|
| Setup Support Rules<br>Feature Selection<br>Installation Rules<br>Instance Configuration<br>Disk Space Requirements<br>Server Configuration<br>Database Engine Configuration<br>Error Reporting<br>Installation Configuration Rules<br>Installation Progress<br>Complete | Server Configuration Data Directories User Instances FILESTREAM Specify the authentication mode and administrators for the Database Engine. Authentication Mode Windows authentication mode Mixed Mode (SQL Server authentication and Windows authentication) Specify the password for the SQL Server system administrator (sa) account. Enter password: Confirm password: Specify SQL Server administrators EPIINFOCRC\epiadmin (epiadmin) SQL S SQL S SQL | erver administrators<br>unrestricted access |
|                                                                                                    | Add Current User     Add     Remove       < Back                                                                                                    | el Help                                     |

Figure 9: Database Engine Configuration dialog with System Administrator Password

10. On the Error Reporting dialog, click Next.

| 🐮 SQL Server 2012 Setup                                                                                                    |                                                                                                    |
|----------------------------------------------------------------------------------------------------|----------------------------------------------------------------------------------------------------|
| Error Reporting<br>Help Microsoft improve SQL Se                                                                                                    | rver features and services.                                                                                                    |
| Setup Support Rules<br>Feature Selection<br>Installation Rules<br>Instance Configuration<br>Disk Space Requirements<br>Server Configuration<br>Database Engine Configuration<br><b>Error Reporting</b><br>Installation Configuration Rules<br>Installation Progress<br>Complete | <ul> <li>Specify the information that you would like to automatically send to Microsoft to improve future releases of SQL Server. These settings are optional. Microsoft treats this information as confidential. Microsoft may provide updates through Microsoft Update to modify feature usage data. These updates might be downloaded and installed on your machine automatically, depending on your Automatic Update settings.</li> <li>See the Microsoft SQL Server 2012 Privacy Statement for more information.</li> <li>Read more about Microsoft Update and Automatic Update.</li> <li>Send Windows and SQL Server Error Reports to Microsoft or your corporate report server. This setting only applies to services that run without user interaction.</li> </ul> |
|                                                                                                    | < Back Next > Cancel Help                                                                                                    |

Figure 10: Error Reporting dialog

11. At this point, the SQL Server 2012 Setup process should continue to complete the installation.

| 🏗 SQL Server 2012 Setup                                                                                                    |                                          |
|----------------------------------------------------------------------------------------------------|------------------------------------------|
| Installation Progress                                                                                                    |                                          |
| Setup Support Rules<br>Feature Selection<br>Installation Rules<br>Instance Configuration<br>Disk Space Requirements<br>Server Configuration<br>Database Engine Configuration<br>Error Reporting<br>Installation Configuration Rules<br><b>Installation Progress</b><br>Complete | Setting feature configuration scenarios. |
|                                                                                                    | Next > Cancel Help                       |

Figure 11: SQL Server 2012 Setup dialog

| 馪 SQL Server 2012 Setup           |                                                                                                    |                        |  |
|-----------------------------------|----------------------------------------------------------------------------------------------------|------------------------|--|
| Complete                          |                                                                                                    |                        |  |
| Your SQL Server 2012 installation | on completed successfully.                                                                                                    |                        |  |
| Setup Support Rules               | Information about the Setup operation o                                                                                                    | r possible next steps: |  |
| Feature Selection                 |                                                                                                    | · · ·                  |  |
| Installation Rules                | Feature                                                                                                    | Status                 |  |
| Instance Configuration            | Database Engine Services                                                                                                    | Succeeded              |  |
| Disk Space Requirements           | SQL Server Replication                                                                                                    | Succeeded E            |  |
| Server Configuration              | SQL Browser                                                                                                    | Succeeded              |  |
| Database Engine Configuration     | Sol Client Connectivity                                                                                                    | Succeeded              |  |
|                                   | SOL Client Connectivity SDK                                                                                                    | Succeeded              |  |
| Error Reporting                   |                                                                                                    |                        |  |
| Installation Configuration Rules  |                                                                                                    |                        |  |
| Installation Progress             | Details:                                                                                                    |                        |  |
| Complete                          | Viewing Product Documentation for SQL Server                                                                                                    |                        |  |
|                                   | Only the components that you use to view and manage the documentation for SQL Server have been installed. By default, the Help Viewer component uses the online library. After installing SQL Server, you can use the Help Library Manager component to download documentation to your local computer. For more information, see <u>Use Microsoft Books Online for SQL Server</u> < <u>http://go.microsoft.com/fwlink/?LinkID=224683&gt;</u> (http://go.microsoft.com/fwlink/?LinkID=<br>D224683)<br>Summary log file has been saved to the following location:<br><u>C:\Program Files\Microsoft SQL Server\110\Setup Bootstrap\Log\20170423 203147</u><br>\Summary EpiInfoCRC 20170423 203147.tst |                        |  |
|                                   |                                                                                                    | Close Help             |  |

Figure 12: SQL Server 2012 Setup dialog completed

12. Successful installation of SQL Server 2012 Express will add **Microsoft SQL Server 2012** to the Programs list.

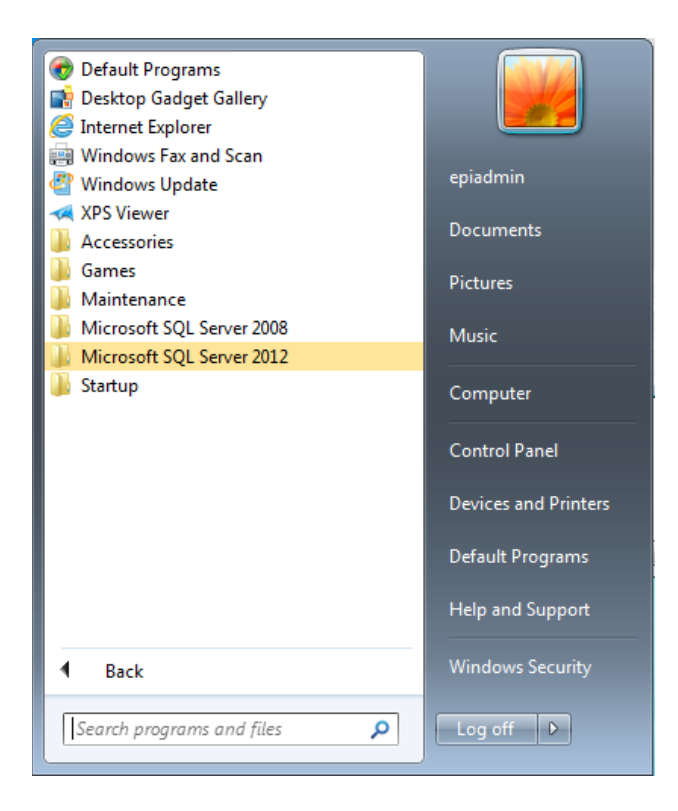

Figure 13: Microsoft SQL Server 2012 in the Start Programs list

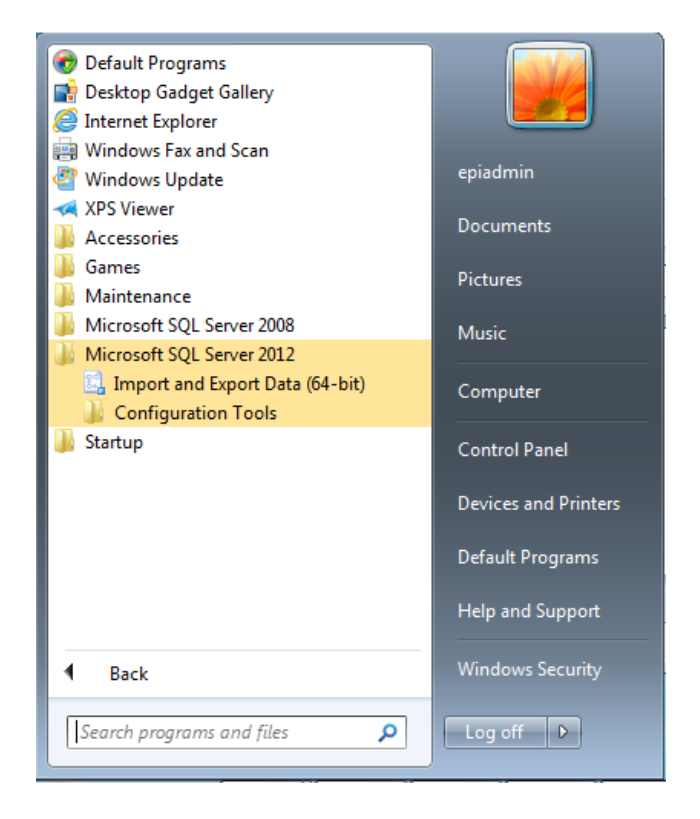

Figure 14: Expanded Microsoft SQL Server 2012 showing the sub-components

## **Steps for SQL Server Management Studio Installation**

- 1. Open the EpiInfoCRC/Database/SQLServer2012Express folder.
- 2. Open the installer for the SQL Server Management Studio by double clicking on the

SQLManagementStudio\_x64\_ENU.exe file.

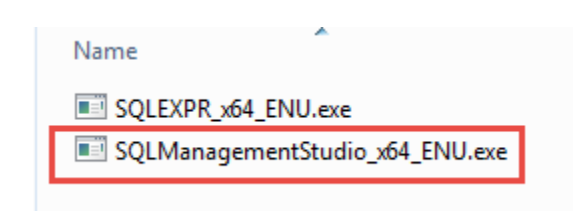

Figure 15: SQL Server Management Studio installation file.

3. In the installation menu item, choose New SQL Server stand-alone installation or add features to an existing installation.

| 髋 SQL Server Installation Center |                                                                                                    |
|----------------------------------|----------------------------------------------------------------------------------------------------|
| Planning                         | New SQL Server stand-alone installation or add features to an existing installation                                                         |
| Maintenance                      | Launch a wizard to install SQL Server 2012 in a<br>non-clustered environment or to add features to an existing<br>SQL Server 2012 instance. |
| Tools<br>Resources               | Upgrade from SQL Server 2005, SQL Server 2008 or SQL<br>Server 2008 R2                                                                      |
| Options                          | Launch a wizard to upgrade SQL Server 2005, SQL Server 2008 or SQL Server 2008 R2 to SQL Server 2012.                                       |
|                                  |                                                                                                    |
|                                  |                                                                                                    |
|                                  |                                                                                                    |
|                                  |                                                                                                    |
|                                  |                                                                                                    |
|                                  |                                                                                                    |
| Sea Microsoft*                   |                                                                                                    |
| SQL Server 2012                  |                                                                                                    |

Figure 16: SQL Server Installation Center

4. Ignore product updates and click Next.

| 🏗 SQL Server 2012 Setup           |                                                                  |                  |                    |
|-----------------------------------|------------------------------------------------------------------|------------------|--------------------|
| Product Updates                   |                                                                  |                  |                    |
| Always install the latest updates | s to enhance your SQL Server security                            | and performance. |                    |
| Product Updates                   | Include SOL Server product upda                                  | ites             |                    |
| Install Setup Files               | Name                                                             | Size (MB)        | More Information   |
|                                   | SQL Server 2012 SP1 GDR Setup                                    | 26               | KB 2793634         |
|                                   |                                                                  |                  |                    |
|                                   | 1 updates (26 MB) found online.                                  |                  |                    |
|                                   | The Setup updates (26 MB) will be installed when you click Next. |                  |                    |
|                                   |                                                                  |                  |                    |
|                                   |                                                                  |                  |                    |
|                                   |                                                                  |                  |                    |
|                                   |                                                                  |                  |                    |
|                                   |                                                                  |                  |                    |
|                                   |                                                                  |                  |                    |
|                                   | Read our privacy statement online                                |                  |                    |
|                                   | Learn more about SQL Server produ                                | ict updates      |                    |
|                                   |                                                                  | c                | Back Next > Cancel |

Figure 17: Product Updates dialog

5. On the Installation Type dialog, select Perform a new installation of SQL Server 2012 and click Next.

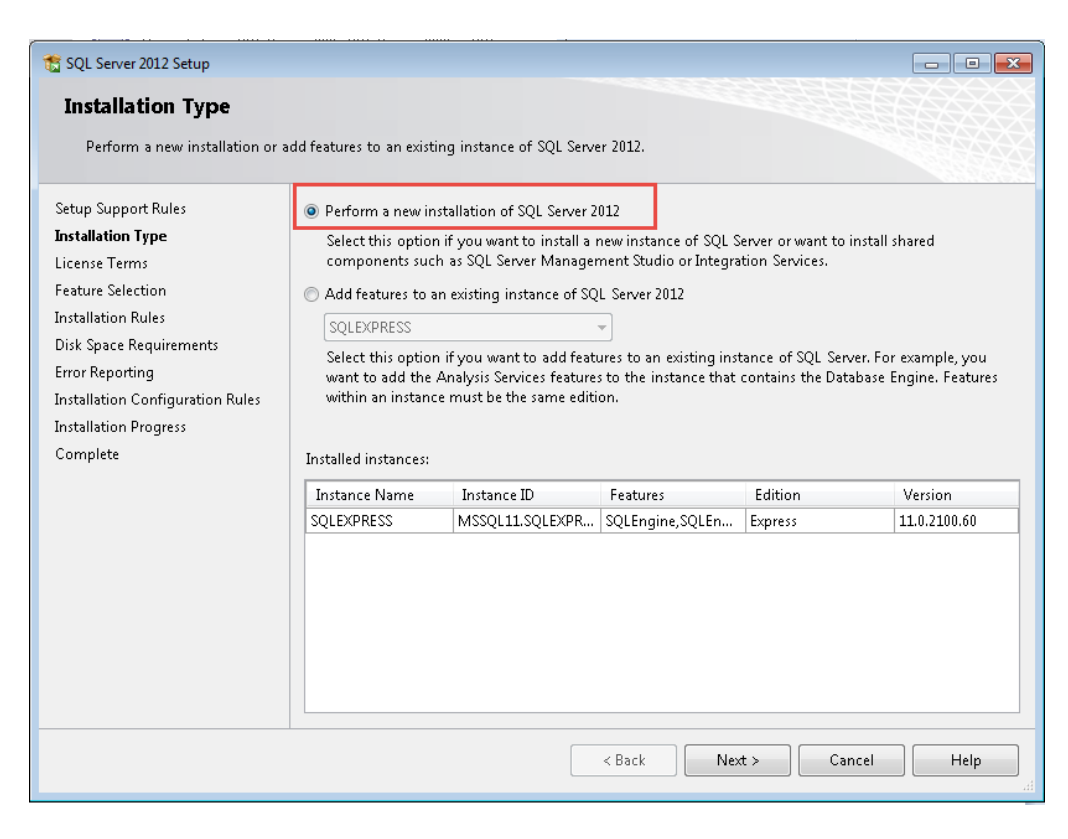

Figure 18: Installation Type dialog

6. Accept the license terms and click Next.

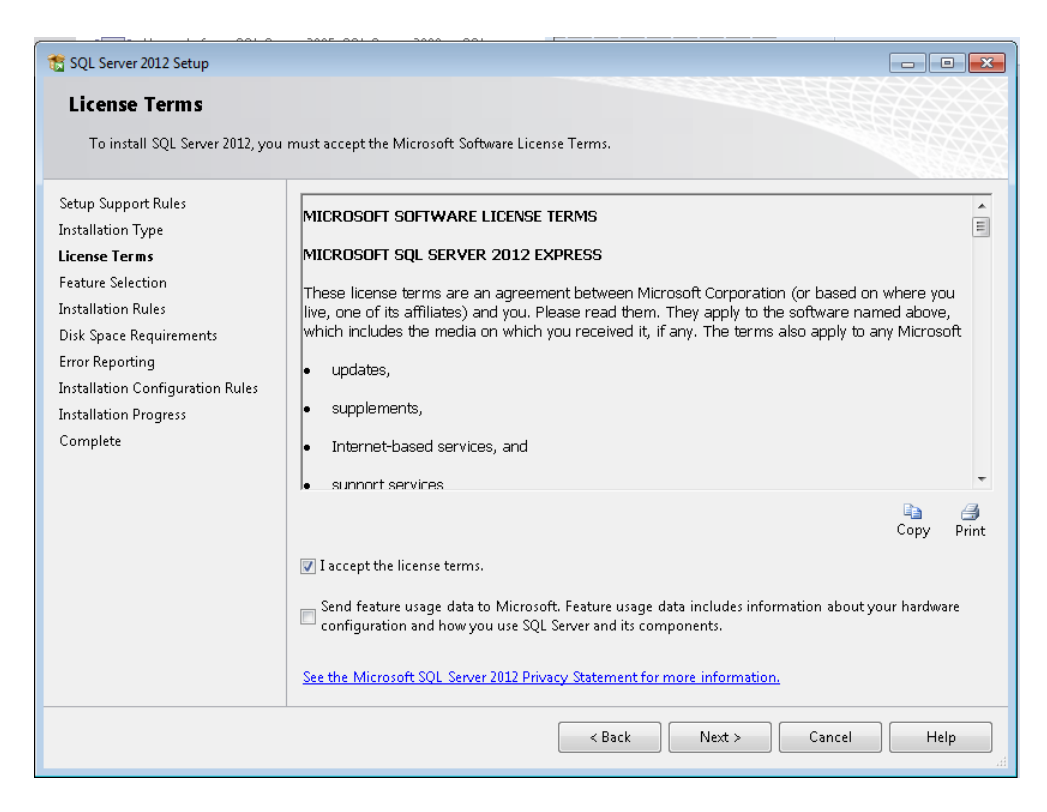

Figure 19: License Terms dialog

7. In the Feature Selection dialog, keep the default features as shown.

| SQL Server 2012 Setup                                                                                                    |                                                                                                    |                                                                                                    |  |
|----------------------------------------------------------------------------------------------------|----------------------------------------------------------------------------------------------------|----------------------------------------------------------------------------------------------------|--|
| Select the Express features to i                                                                                                    | nstall.                                                                                                    |                                                                                                    |  |
| Setup Support Rules<br>Installation Type<br>License Terms<br>Feature Selection<br>Installation Rules<br>Disk Space Requirements<br>Error Reporting<br>Installation Configuration Rules<br>Installation Progress<br>Complete | Features:<br>Instance Features<br>Shared Features<br>✓ Management Tools - Basic<br>✓ SQL Client Connectivity SDK<br>← LocalDB<br>Redistributable Features                                               | Feature description:         The configuration and operation of each<br>instance feature of a SQL Server instance is<br>isolated from other SQL Server instances.<br>SQL Server instances can operate side-by-<br>side on the same computer.         Prerequisites for selected features:         Already installed:         Microsoft .NET Framework 4.0         Windows PowerShell 2.0         Microsoft .NET Framework 3.5         To be installed from media:         Microsoft Visual Studio 2010 Shell |  |
|                                                                                                    | Select All       Unselect All         Shared feature directory:       c:\Program Files\Microsoft SQL Server\         Shared feature directory (x86):       c:\Program Files (x86)\Microsoft SQL Server\ |                                                                                                    |  |
|                                                                                                    | < Back                                                                                                    | Next > Cancel Help                                                                                                    |  |

Figure 20: Feature Selection dialog

8. In the Error Reporting section, click **Next**.

| 📸 SQL Server 2012 Setup                                                                                                    |                                                                                                    |
|----------------------------------------------------------------------------------------------------|----------------------------------------------------------------------------------------------------|
| Error Reporting                                                                                                    |                                                                                                    |
| Help Microsoft improve SQL S                                                                                                    | erver features and services.                                                                                                    |
| Setup Support Rules<br>Installation Type<br>License Terms<br>Feature Selection<br>Installation Rules<br>Disk Space Requirements<br><b>Error Reporting</b><br>Installation Configuration Rules<br>Installation Progress<br>Complete | Specify the information that you would like to automatically send to Microsoft to improve future releases<br>of SQL Server. These settings are optional. Microsoft treats this information as confidential. Microsoft<br>may provide updates through Microsoft Update to modify feature usage data. These updates might be<br>downloaded and installed on your machine automatically, depending on your Automatic Update<br>settings.<br>See the Microsoft SQL Server 2012 Privacy Statement for more information.<br>Read more about Microsoft Update and Automatic Update.<br>See Send Windows and SQL Server Error Reports to Microsoft or your corporate report server. This setting<br>only applies to services that run without user interaction. |
|                                                                                                    | < Back Next > Cancel Help                                                                                                    |

Figure 21: Error Reporting dialog

9. At this point, the SQL Server Management Studio installation should proceed and complete the installation.

| 📸 SQL Server 2012 Setup                                                                                                    |                                  |
|----------------------------------------------------------------------------------------------------|----------------------------------|
| Installation Progress                                                                                                    |                                  |
| Setup Support Rules<br>Installation Type<br>License Terms<br>Feature Selection<br>Installation Rules<br>Disk Space Requirements<br>Error Reporting<br>Installation Configuration Rules<br><b>Installation Progress</b><br>Complete | Finalizing setting calculations. |
|                                                                                                    | Next > Cancel Help               |

Figure 22: SQL Server 2012 Setup dialog

| 🐮 SQL Server 2012 Setup                                                                                                    |                                                                                                    |                                                     |
|----------------------------------------------------------------------------------------------------|----------------------------------------------------------------------------------------------------|-----------------------------------------------------|
| <b>Complete</b><br>Your SQL Server 2012 installatic                                                                                                | on completed successfully.                                                                                                    |                                                     |
| Setup Support Rules<br>Installation Type<br>License Terms<br>Feature Selection<br>Installation Rules<br>Disk Space Requirements<br>Error Reporting | Information about the Setup opera<br>Feature<br>Management Tools - Basic                                                                                                    | tion or possible next steps:<br>Status<br>Succeeded |
| Error reporting<br>Installation Configuration Rules<br>Installation Progress<br><b>Complete</b>                                                    | Details:          Viewing Product Documentation for SQL Server         Only the components that you use to view and manage the documentation for SQL Server have been installed. By default, the Help Viewer component uses the online library. After installing SQL Server, you can use the Help Library Manager component to download documentation to your local computer. For more information, see Use Microsoft Books Online for SQL Server. <a href="http://go.microsoft.com/fwlink/?LinkID=224683">http://go.microsoft.com/fwlink/?LinkID=224683</a> (http://go.microsoft.com/fwlink/?LinkID=224683         Summary log file has been saved to the following location:         C:\Program Files\Microsoft SQL Server\110\Setup Bootstrap\Log\20170423 205157. |                                                     |
|                                                                                                    |                                                                                                    | Close Help                                          |

Figure 23: SQL Server 2012 Setup dialog completed

Successful installation of SQL Server Management Studio will add it to the Microsoft SQL Server 2012
 Programs list on the Start Programs menu.

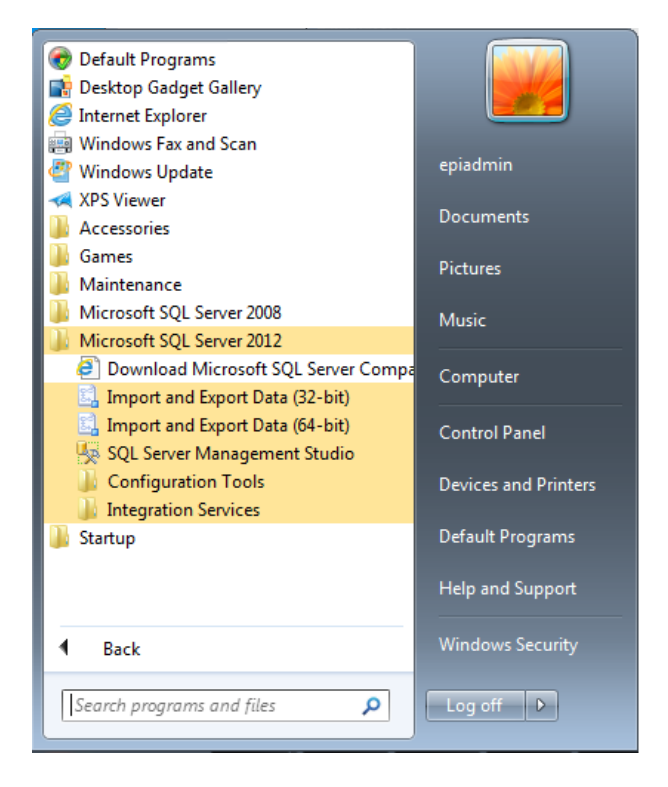

Figure 24: Expanded Microsoft SQL Server 2012 showing the sub-components

- 11. Confirm that the installation of SQL Server Management Studio was successful by launching it and logging in using either:
  - a. Windows Authentication, or
  - b. SQL Server Authentication using the 'sa' user name and the password you created for the 'sa' account.

| to to to too too too too too too too to                                                                                                    | 😓 Microsoft SQL Server Management Works (Administrator) |                                       | n 9 4                                    |
|----------------------------------------------------------------------------------------------------|---------------------------------------------------------|---------------------------------------|------------------------------------------|
|                                                                                                    | File Fild? View Tools Wiedow Hep                        |                                       |                                          |
| Appendix And Appendix And Appendix And Appendix And Appendix And Appendix And Appendix And Appendix Appendix Ap | [1]                                                     | · · · · · · · · · · · · · · · · · · · |                                          |
|                                                                                                    | (j) - (j) (j) (j) (j) (j) (j) (j) (j) (j) (j)           | Converti Sove                         |                                          |
| Addate the second second second second second second second second second second second second second second s                                                                                                    | o o to o o o o o o o o o                                |                                       | 10 10 10 10 10 10 10 10 10 10 10 10 10 1 |

Figure 25: SQL Server 2012 Login dialog

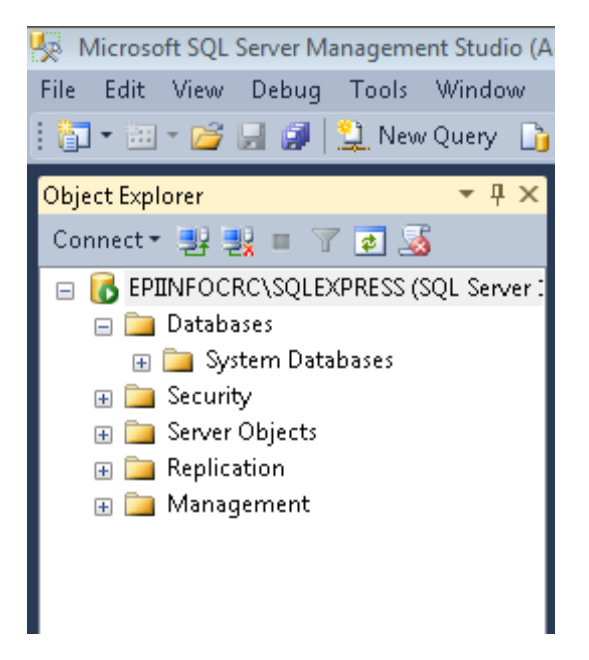

Figure 26: SQL Server 2012 Management Studio Object Explorer